# **คู่มือใช้งานสำหรับผู้สมัครสอบออน**ไลน์

เนื่องจากการสมัครครั้งนี้เป็นการสมัครสอบออนไลน์ จึงไม่มีการรับเอกสารสมัครสอบทางไปรษณีย์ โปรด อ่านรายละเอียดการสมัครสอบให้ครบถ้วนและปฏิบัติตามอย่างเคร่งครัด หากผู้สมัครไม่ได้สมัครสอบผ่านระบบ ออนไลน์ แต่ได้ส่งเอกสารสมัครสอบมาที่สภากายภาพบำบัด ท่านจะไม่มีสิทธิ์สอบความรู้ๆ ทั้งนี้สภาๆ ถือว่าท่าน รับทราบและยินยอมที่จะถูกตัดสิทธิ์ในการสอบในครั้งนี้

ผู้สมัครสอบความรู้ ให้ยื่นเอกสาร<u>สมัครสอบทางออนไลน์เท่านั้น</u> ไม่รับเอกสารทางไปรษณีย์ โปรดแนบไฟล์ หลักฐานเป็น <u>ภาพสี</u> เท่านั้น ไม่ใช้ ขาว-ดำ ดังนี้

เข้าเว็บไซต์สภากายภาพบำบัด http://164.115.42.51/PTCouncil/ คลิก ใต้แบนเนอร์ ตามรูป โปรแกรมสมัครสอบขึ้นทะเบียนในเว็บไซต์สภากายภาพบำบัด ดำเนินการดังนี้ ผู้สมัครสอบโปรคอ่านรายละเอียดการสมัครสอบให้เข้าใจก่อนการสมัครสอบออนไลน์ ประกอบด้วย ร ขั้นตอน ดังนี้ เมื่อมากายภาพบำบัด Physical Theropy Council

| ขันตอนที่ 1                                                                                                    | ขั้นดอนที่ 2                                                                                                    | ขั้นตอนที่ 3                                                                                                    | ขันดอนที่ 4                                                                                                    |
|----------------------------------------------------------------------------------------------------|----------------------------------------------------------------------------------------------------|----------------------------------------------------------------------------------------------------|----------------------------------------------------------------------------------------------------|
| ผู้สมัครครั้งแรก พ้องครวจสอบข้อมูลส่วนด้วและ<br>แก้ไขไฟเป็นปัจจุบัน หรือค่นหาข้อมูลกรณ์ดื่ม<br>Usecuame และ Password | ผู้สมัครใช้รหัสประจำตัว เพื่อใช้ Login ( <mark>ไมการ</mark><br>เข้าสู่ระบบ) ใช้ครวจสอบข้อมูลการสอบและ<br>ตัดตามสถานะ การดำเนินการ | ผู้สมัครระบุความต่องการในการสอบขึ้นพะเบียน<br>เรือกวิชาสอบ และขอดข่าระเงินค่าสมัคร<br>สอบ("ข้องน่ายขอไปโชนเงินและเตรียม<br>Scan การบรถสร้างไว้กำร้อมส่ง | ผู้สมัครส่งหลักฐานตามชื่อที่กำหนดและส่งไท้<br>ครบทุกน้อ สามารถผิดตามสถานะว่ามีสิทธิเข้า<br>สอบ จะแจ้ง Complete หากเอกสารไปสมบูรณ์<br>หมะน้อ <b>Pendine</b> ให้ต่อต่อสการโอกต่อน!                                                                                                    |
| 1.ลงทะเบ็ตนและคับหารายชื่อ                                                                                           | 2.01043000                                                                                                    |                                                                                                    | the set of the set of |
|                                                                                                    |                                                                                                    | กรุณาเข้าสู่ระบบก่อน !                                                                                                    | กรุณาณาลังสู่ระบบก่อน !                                                                                                    |
| ขั้นคอนที่ 5                                                                                                    | ขั้นตอนการข่าระเงิน                                                                                                    | ขั้นคอนสุดทำย                                                                                                    |                                                                                                    |
| ผู้มีสำหริสอบเลือกสถานที่สอบ ( <del>กรณีที่มีพลาย</del>                                                              | วิธีการบำระเงิน                                                                                                    | อื่นอันส่งแบบคำขอการสมัครสอบ                                                                                                    |                                                                                                    |
| แห่ง) สภาจะประกาศ รายชื่อและเลขที่นั่งสอบ<br>หน้าเวปไซล์ สามารถค้นหาตามรหัสประจำตัว                                  | วิธีการปาระเงิน                                                                                                    | กรณาเข้าสู่ระบบก่อน !                                                                                                    |                                                                                                    |
|                                                                                                    |                                                                                                    | กรุณาเขาสู่ระบบก่อน !                                                                                                    |                                                                                                    |

# ขั้นตอนที่ 1 ลงทะเบียนและค้นหารายชื่อ

#### ขั้นตอนที่ 1

แสดงภาพกรณีรายใหม่ จากนั้น คลิก <mark>ลงทะเบียนใหม่</mark>

แสดงภาพกรณีเคยสมัครแล้ว จากนั้น คลิก <mark>ตรวจสอบข้อมูล</mark>

ภาพที่ 1 แสดงสมาชิกรายใหม่

ภาพที่ 2 แสดงสมาชิกรายเก่า

 ลงทะเบียนและค้นหารายชื่อ โดยกรอก เลขรหัสบัตรประจำตัวประชาชน 13 หลัก ภาพที่ 1 แสดงสมาชิกรายใหม่
 ให้ทำการคลิกที่ >>> ลงทะเบียนใหม่ <<< เพื่อทำการกรอกข้อมูลสมัครสมาชิก</li>
 ทำกรอกข้อมูล ชื่อ-สกุล รายละเอียดต่างๆ ที่มีเครื่องหมาย \* ให้ครบ ได้แก่ 1.ที่อยู่ตามทะเบียนบ้าน 2.ข้อมูลสถานที่
 ปฏิบัติงานปัจจุบัน (ถ้ามี) 3.ที่อยู่สำหรับให้สภากายภาพบำบัดติดต่อกลับ และข้อมูลการศึกษา ให้ครบถ้วน เสร็จแล้ว กด บันทึก

ภาพที่ 2 แสดงสมาชิกรายเก่า ระบบจะแสดง ชื่อ-สกุล ที่มีข้อมูลสมาชิกอยู่แล้ว ให้คลิกที่ >>> ตรวจสอบข้อมูล <<< ตรวจสอบข้อมูล และรหัสประจำตัว 6 หลัก (User & Pass สำหรับใช้ Login) เพื่อใช้ Log in ขั้นตอนที่ 2 เข้าสู่ระบบ โดยจะใช้ Username และ Password เป็นรหัสเดียวกัน

สมาชิกรายใหม่ ให้กรอกข้อมูล ชื่อ-สกุล รายละเอียดต่างๆ ที่มีเครื่องหมาย \* ให้ครบ ได้แก่ 1.ที่อยู่ตาม ทะเบียนบ้าน 2.ข้อมูลสถานที่ปฏิบัติงานปัจจุบัน (ถ้ามี) 3.ที่อยู่สำหรับให้สภากายภาพบำบัดติดต่อกลับ และข้อมูล การศึกษา ให้กรบถ้วน เสร็จแล้ว กด บันทึก (ตามภาพ)

|                                                                                              | is manufactured             | and the second second second |                        |                       |            |                        |
|----------------------------------------------------------------------------------------------|-----------------------------|------------------------------|------------------------|-----------------------|------------|------------------------|
| วันที่ลงสมัคร                                                                                | 20/11/2562 490              | สประจำด้วยระยา               | 12/1                   |                       |            |                        |
| * ส่วนไวรคนไว                                                                                | นาย • ซ์ล                   |                              |                        | 1a                    |            |                        |
| * สำนำหน้า Eng                                                                               |                             | to Eng                       |                        | ana Eng               |            |                        |
| สัญชาสิ                                                                                      |                             | เชื้อนาดี                    |                        | ศาสนา                 |            |                        |
| (. <b>พ.ศ ปปปปกคระก) *</b><br>คั้งประสาชร                                                    | March 1999                  | • Email                      |                        |                       |            |                        |
|                                                                                              | *** Turest                  | u Essail 1signal             | ວະ ເຮືອເຈາກຈະໃຫ້ສຳຫຄັນ | ionสักฐานคอบสับในการส | üntesu *** |                        |
|                                                                                              |                             |                              |                        |                       |            |                        |
| .พอยุดามพระบบบบาน                                                                            |                             |                              |                        |                       |            |                        |
| * 11aq                                                                                       |                             |                              |                        |                       |            |                        |
| маря                                                                                         | 940                         |                              | ess                    |                       |            |                        |
| * 4045e                                                                                      | กรณาเสือกจังหวัด            | e.                           |                        |                       |            |                        |
| * anna                                                                                       |                             |                              |                        |                       |            |                        |
| * ผ่านล                                                                                      |                             |                              |                        |                       |            |                        |
|                                                                                              | mal                         | and and a second second      |                        |                       |            |                        |
| 1481019100                                                                                   |                             |                              |                        | 12213134949           | sece       |                        |
| อสถานที่ปฏิบัติงานปัจจุบ่                                                                    | fui                         |                              |                        |                       |            | เลือกที่อยุ อามพระเบิด |
| ######################################                                                       |                             |                              |                        |                       |            |                        |
| BO JECUIS DE DIRO DE                                                                         | ยังใน่หางาน                 | <u>.</u>                     |                        |                       |            |                        |
| ประเภทการปฏิบัติงาน                                                                          | ไม่เลือก                    | •                            |                        |                       |            |                        |
| นื้อสถานที่ปฏิบัติงาน                                                                        |                             |                              |                        |                       |            |                        |
|                                                                                              |                             |                              | สำนหน่ง                |                       |            |                        |
| และการประวาณ                                                                                 |                             |                              |                        |                       |            |                        |
| แลนก หน่วยงาน<br>พื่อยู่ที่ปฏิบัติงาน                                                        |                             |                              |                        |                       |            |                        |
| แลนกาหน่วยงาน<br>ทั่อยู่ที่ปฏิบัติงาน<br>หมุ่ที่                                             | ueiz                        |                              |                        | ensi                  |            |                        |
| แลนก หน่วยงาน<br>ที่อยู่ที่ปฏิบัติงาน<br>หมู่ที่<br>จังหวัด                                  | Ten                         |                              |                        | ous                   |            |                        |
| แลนก หน่วยงาน<br>ที่อยู่ที่ปฏิบัติงาน<br>หมู่ที่<br>จังหวัด                                  | ระธ<br>กรุณาเลือกจังห       | 5e                           |                        | eus                   |            |                        |
| แลนก หน่วยงาน<br>ที่อยู่ที่ปฏิบัติงาน<br>หมู่ที่<br>จังหวัด<br>อ้านกอ                        | ระอะ                        | 5a                           |                        | อาณ                   |            |                        |
| แลนการน่วยงาน<br>ที่อยู่ที่ปฏิบัติงาน<br>หมู่ที่<br>จังหวัด<br>อำเภอ<br>ด้านอ                | ชลอ<br>กรุณาเลือกจังห       | Ta                           |                        | ow                    |            |                        |
| แลนกาหน่วยงาน<br>ที่อยู่ที่ปฏิบัติงาน<br>หมู่ที่<br>จังหรืด<br>อำเภอ<br>อำอง<br>รหัสโปรษณีย์ | ชอย<br>กรุณาเมือกจังห<br>เน | วัด<br>อรัโพรสัพพ์มือ        | δα                     | essu                  |            |                        |

| 100            |                                                          |                                                                                                 | 01414                                                                                   |                 |                                                                                               |                  |
|----------------|----------------------------------------------------------|-------------------------------------------------------------------------------------------------|-----------------------------------------------------------------------------------------|-----------------|-----------------------------------------------------------------------------------------------|------------------|
| ณาเลือกจังหวัด |                                                          |                                                                                                 |                                                                                         |                 |                                                                                               |                  |
|                |                                                          |                                                                                                 |                                                                                         |                 |                                                                                               |                  |
|                |                                                          |                                                                                                 |                                                                                         |                 |                                                                                               |                  |
| •              | กับหลังหมือถือ                                           |                                                                                                 |                                                                                         | เนอร์โทรศัพท์เ  | Inuthianu                                                                                     |                  |
| inaccillag.    |                                                          |                                                                                                 |                                                                                         |                 |                                                                                               |                  |
|                |                                                          |                                                                                                 |                                                                                         |                 |                                                                                               |                  |
|                |                                                          |                                                                                                 |                                                                                         |                 |                                                                                               |                  |
| กรณาเลือก      |                                                          |                                                                                                 |                                                                                         |                 |                                                                                               |                  |
|                |                                                          |                                                                                                 |                                                                                         |                 |                                                                                               |                  |
| ปริญญาตรี      | • มีการศึกร                                              | ษาที่จบ                                                                                         | 2562 •                                                                                  |                 |                                                                                               |                  |
|                | รุณาเลือกจังหรือ<br>• เมละ<br>สารสารมีอยู่<br>กรุณาเลือก | รุณาเลือกจังหรืด<br>• เนอร์ริเทรศัพทร์มืออือ<br>จำหะหรือม<br>กรุณาเลือก<br>บริญญาตรี • ปีการศึก | รุณาเลือกร้องร้อ<br>* เบอร์โทรสัทรที่มืออือ<br>ภรณาเลือก<br>ปริญญาตรี • ปิการสักษาที่จน | รณาเลือกจังหรือ | รุณาเลือกร้องรัด<br>* เนอร์โทรสังหรีออภัอ<br>สารสารสือก<br>ปริญญาสรี * ปิการศึกษาที่จน 2562 * | รุณาเลือกจังหรือ |

เมื่อบันทึกข้อมูลการสมัครสมาชิกเรียบร้อยแล้ว ระบบจะแสดงรายละเอียดข้อมูลการลงทะเบียนต่างๆ ทั้งหมดและจะใด้ รหัสประจำตัว 6 หลัก (User & Pass สำหรับใช้ Login) เพื่อใช้ Log in ขั้นตอนที่ 2 เข้าสู่ระบบ โดยจะใช้ Username และ Password เป็น<u>รหัสเดียวกัน</u>

|                                                                                                    | ประจำการสอบครั้งที่ 4/62                                                                                                    | ส้อมูลการศึกษา                                                                                                    |                                                                                                    |
|----------------------------------------------------------------------------------------------------|----------------------------------------------------------------------------------------------------|----------------------------------------------------------------------------------------------------|----------------------------------------------------------------------------------------------------|
| -                                                                                                    |                                                                                                    | สถาบันที่จบ                                                                                                    | มหาวิทยาลัยแม่ฟ้าหลวง                                                                                                    |
| รหัสประจำตัว                                                                                                    | User & Pass สำหรับใช้ Login )                                                                                                    | ระดับการศึกษา                                                                                                    | ปริญญาตรี / ปีการศึกษาที่จบ 25                                                                                                    |
| หัสประจำด้วประชาชน                                                                                                    | LINE AND ADDRESS OF ADDRESS                                                                                                    | ผลคะแบบ ณ ปัจจุบัน                                                                                                    |                                                                                                    |
| ชื่อ - สกุล                                                                                                    | นายทดสอบ ระบบ                                                                                                    | สถานะวิชาที่ 1                                                                                                    | ไม่ผ่าน                                                                                                    |
| anq                                                                                                    | <u>ิ 1</u> มี สัญชาติ ใทย                                                                                                    | สถานะวิชาที่ 2                                                                                                    | ไม่ผ่าน                                                                                                    |
| เชื้อชาติ                                                                                                    | ไทย ศาสนา พุทธ                                                                                                    | สถานะวิชาที่ 3                                                                                                    | ไม่ด่าน                                                                                                    |
| Email                                                                                                    | testter@mail.com                                                                                                    | ผลสอบ                                                                                                    | สมัครใหม่                                                                                                    |
| วันที่สมัคร                                                                                                    | 20-11-2562                                                                                                    | สถานะการบำระเงิน                                                                                                    |                                                                                                    |
| 1 สำหรัดวามหาศึกษณ์ว                                                                                                    |                                                                                                    |                                                                                                    | แจ้งเดือนวันที่ :                                                                                                    |
|                                                                                                    | -                                                                                                    | สถามหล่าเอกสาร                                                                                                    |                                                                                                    |
| ทอยู                                                                                                    | 125                                                                                                    |                                                                                                    | แจ้งเดือนวันที่                                                                                                    |
| หมู่ทั                                                                                                    | ชอย ดนน                                                                                                    |                                                                                                    |                                                                                                    |
| ดำบล                                                                                                    | คลองคับไทร                                                                                                    | เลขทัสมาชิก                                                                                                    |                                                                                                    |
| อำเภอ                                                                                                    | ดลองสาน                                                                                                    | หมดสิทธิ์เก็บปี                                                                                                    | 2564                                                                                                    |
| จังหวัด                                                                                                    | กรุงเทพมหานคร 10600                                                                                                    |                                                                                                    |                                                                                                    |
| โทรศัพท์บ้าน                                                                                                    | โทรศัพท์มือถือ 090-0000001                                                                                                    |                                                                                                    | แก้ไขข่อมูล                                                                                                    |
| ข้อมูลสถานที่ปฏิบัติง                                                                                                    | านปัจจุบัน                                                                                                    | ซ ขั้นตอบนี้ 3 ข้อบอเดือก                                                                                                    | terran dan dan dari terrangkat                                                                                                    |
|                                                                                                    |                                                                                                    |                                                                                                    | 171 172 711 711 115 111111 115 7 9 171 15 7 2011 (615.111                                                                                                    |
| สถานะการปฏิบัติงาน                                                                                                    | ยังไม่ทำงาน                                                                                                    |                                                                                                    | รชาสอบขนทะเบบน บระจาการสอบครุงท                                                                                                    |
| สถานะการปฏิบัติงาน<br>ระเภทการปฏิบัติงาน                                                                                                    | ยังไม่ท่างาน                                                                                                    | ยังไม่ได                                                                                                    | วข เธอบขนทะเบบน บระจาการสอบตรงท<br>คัเถือกวิชาสอบขึ้นทะเบียน                                                                                                    |
| รถานะการปฏิบัติงาน<br>ระเภทการปฏิบัติงาน<br>อ็อสถานที่ปฏิบัติงาน                                                                                                    | ยังไม่ท่างาน                                                                                                    | ย่งไม่ไร                                                                                                    | วขาสอบขนทะเบยน บระจาก หลอบครรท<br>ลัเลือกวิชาสอบขึ้นทะเบียน                                                                                                    |
| รถานะการปฏิบัติงาน<br>ระเภทการปฏิบัติงาน<br>ชื่อสถานที่ปฏิบัติงาน<br>แผนก/หน่วยงาน                                                                                                    | ยังไม่ทำงาน<br>ดำแหน่ง                                                                                                    | ย่งไม่ไ                                                                                                    | วขาสอบขนหะเบยน บระจาก หลอบครรห<br>ดัเลือกวิชาสอบขึ้นทะเบียน                                                                                                    |
| สถานะการปฏิบัติงาน<br>ระเภทการปฏิบัติงาน<br>ขื้อสถานที่ปฏิบัติงาน<br>แผนก/หน่วยงาน<br>หมูที่                                                                                                    | ยังไม่ท่างาน<br>ตำแหน่ง                                                                                                    | สงานก                                                                                                    | วขาสอบขนทะเบอน บระจาก หสอบครรท<br>ลัเด็อกวิชาสอบขึ้นทะเบียน                                                                                                    |
| สถานะการปฏิบัติงาน<br>ระเภทการปฏิบัติงาน<br>ชื่อสถานที่ปฏิบัติงาน<br>แผนก/หน่วยงาน<br>หมู่ที่<br>ต่านล                                                                                                    | ยังไม่ท่างาน<br>ตำแหน่ง                                                                                                    | ซังไม่ไข<br>ซังไม่ไข<br>28 ชั้นตอนที่ 4 ช้อมูลรูปภาพหลั                                                                      | วขาสอบขนทะเบยน บระจาการสอบครรท<br>ลัเลือกวิชาสอบขึ้นทะเบียน<br>กฐานการสอบขึ้นทะเบียน ประจำการสอบค                                                                                                  |
| สถานะการปฏิบัติงาน<br>ระเภทการปฏิบัติงาน<br>ยื่อสถานที่ปฏิบัติงาน<br>แผนก/หน่วยงาน<br>หมู่ที่<br>ด้าบด<br>อำเภอ                                                                                                    | ยังไม่ท่างาน<br>ตำแหน่ง                                                                                                    | ยังไม่ไ<br>ยังไม่ไ<br>มีจไม่เดอนที่ 4 ช้อมูลรูปภาพหลั<br>ยังไม่ได้ส่งรูป                                                     | รขาสอบขนทะเบอน บระจาการสอบครรท<br>ถังถือกวิชาสอบขึ้นทะเบียน<br>กฐานการสอบขึ้นทะเบียน ประจำการสอบค<br>ภาพหลักฐานการสอบขึ้นทะเบียน                                                                   |
| สถานะการปฏิบัติงาน<br>ระเภทการปฏิบัติงาน<br>ชื่อสถานที่ปฏิบัติงาน<br>แผนก/หน่วยงาน<br>หมู่ที่<br>ตำบต<br>ถำเภอ<br>จังหวัด                                                                                                    | ยังไม่ท่างาน<br>ตำแหน่ง                                                                                                    | ข้งไม่ไก้<br>สังโมคอนที่ 4 ข้อมูลรูปภาพหลั<br>ยังไม่ได้ส่งรูป                                                                | รราสอบขนหะเบอน ประจาการสอบครรห<br>ลัเด็อกริชาสอบขึ้นทะเบียน<br>กฐานการสอบขึ้นทะเบียน ประจำการสอบร<br>ภาพหลักฐานการสอบขึ้นทะเบียน                                                                   |
| สถานะการปฏิบัติงาน<br>ระเภทการปฏิบัติงาน<br>ย็อสถานที่ปฏิบัติงาน<br>แผนก/หน่วยงาน<br>หมู่ที่<br>ตำบล<br>ถำเภอ<br>จังหวัด<br>โทรดัพท์บ้าน สนง.                                                                                                    | ยังไม่ท่างาน<br>ตำแหน่ง<br>- โทรศัพท์มืออือ                                                                                                    | <ul> <li>ซังไม่ได้</li> <li>ซึ่งไม่ได้ส่งรูป</li> </ul>                                                                      | วราสอบขนทะเบยน บระจาการสอบครรท<br>ดัเดือกวิชาสอบขึ้นทะเบียน<br>กฐานการสอบขึ้นทะเบียน ประจำการสอนร<br>ภาพรเด็กฐานการสอบขึ้นทะเบียน                                                                  |
| สถานะการปฏิบัติงาน<br>ระเภทการปฏิบัติงาน<br>ยื่อสถานที่ปฏิบัติงาน<br>แผนก/หน่วยงาน<br>หมู่ที่<br>ดำบล<br>อำเภอ<br>จังหวัด<br>โทรศัพท์บ่าน สนง.<br>ช้อมูลเรื่อยู่สำหรับให้<br>อ 3. พื่อยู่อื่นๆ)                                                                     | ยังไม่ท่างาน<br>ดำแหน่ง<br>- โทรศัพท์มือถือ<br>สภาาพิตต่อ                                                                                                    | <ul> <li>ซังไม่ได้สังรูป</li> <li>ซึ่งไม่ได้สังรูป</li> <li>ซึ่งไม่ได้สังรูป</li> </ul>                                      | รัง เสอบขนหะเบยน ประจำการสอบครั้งที่ 4/62<br>เงือกสนามสอบ ประจำการสอบตรั้งที่ 4/62                                                                                                    |
| สถานะการปฏิบัติงาน<br>ระเภทการปฏิบัติงาน<br>ชื่อสถานที่ปฏิบัติงาน<br>แผนก/หน่วยงาน<br>หมู่ที่<br>ด้าบล<br>อำเภอ<br>จังหวัด<br>โทรดัพท์บ้าน สนง.<br><mark>ข้อมูลที่อยู่สำหรับให้<br/>๖.3. พื่อยู่อื่นๆ)</mark><br>ที่อยู่                                            | ยังไม่ท่างาน<br>ตำแหน่ง<br>- โทรศัพท์มือถือ<br>สภาาศัตต์อ<br>332                                                                                                    | ยังไม่ไ<br>ยังไม่ไ<br>มีจไม่ได้ส่งรูป<br>มีจไม่ได้ส่งรูป                                                                     | รราสอบขณฑะเบยน บระจาการสอบครั้งที่ 462<br>ถังสือกรีชาสอบชิ้นทะเบียน<br>กฐานการสอบชิ้นทะเบียน ประจำการสอบค<br>ภาพหงลักฐานการสอบชิ้นทะเบียน                                                          |
| สถานะการปฏิบัติงาน<br>ระเภทการปฏิบัติงาน<br>ยื่อสถานที่ปฏิบัติงาน<br>แผนก/หน่วยงาน<br>หมู่ที่<br>ด้าบถ<br>อำเภอ<br>จังหวัด<br>โทรดัพท์บ้าน สนง.<br><mark>ช้อมูลที่อยู่สำหรับให้</mark><br>อ. <b>3. พื่อยู่อื่นๆ</b> )<br>ที่อยู่<br>หมู่ที่                         | ยังไม่ท่างาน<br>ตำแหน่ง<br>- โทรศัพท์มือถือ<br>สภาาลิตต่อ<br>332                                                                                                    | <ul> <li>ซึ่งในใน</li> <li>ซึ่งในใดสีงรูป</li> <li>ซึ่งในใดสีงรูป</li> <li>ซึ่งในใดสีงรูป</li> <li>ซึ่งในใดสีงรูป</li> </ul> | รัง าสอบขณฑะเบอน บระจาการสอบครังท<br>ถ้เลือกริชาสอบขึ้นทะเบียน<br>กฐานการสอบขึ้นทะเบียน ประจำการสอบร<br>ภาพหลักฐานการสอบขึ้นทะเบียน<br>เลือกสนามสอบ ประจำการสอบครั้งที่ 462<br>รไม่ได้เลือกสนามสอบ |
| สถานะการปฏิบัติงาน<br>ระเภทการปฏิบัติงาน<br>ยื่อสถานที่ปฏิบัติงาน<br>แผนก/หม่วยงาน<br>หมู่ที่<br>ด้าบล<br>อำเภอ<br>จังหวัด<br>โทรศัพท์บ่าน สนง.<br>ช้อมูลที่อยู่สำหรับให้<br>อ.3. พื่อยู่อื่นๆ)<br>ท็อยู่<br>หมู่ที่<br>ด่าบล                                       | ยังไม่ท่างาน<br>ดำแหน่ง<br>- โทรศัพท์มีอถือ<br>สภาาลิตต่อ<br>332                                                                                                    | <ul> <li>ซึ่งไม่ได้ส่งรูป</li> <li>ซึ่งไม่ได้ส่งรูป</li> <li>ซึ่งไม่ได้ส่งรูป</li> <li>ซึ่งไม่ได้ส่งรูป</li> </ul>           | กังถือกริชาสอบขึ้นทะเบียน<br>ด้เลือกริชาสอบขึ้นทะเบียน<br>กฐานการสอบขึ้นทะเบียน ประจำการสอบร<br>ภาพหลักฐานการสอบขึ้นทะเบียน<br>เลือกสนามสอบ ประจำการสอบครั้งที่ 4/62<br>เว็บได้เลือกสนามสอบ        |
| สถานะการปฏิบัติงาน<br>ระเภทการปฏิบัติงาน<br>ย็อสถานที่ปฏิบัติงาน<br>แผนก/หน่วยงาน<br>หมู่ที่<br>ด้าบต<br>อำเภอ<br>รังหวัด<br>โทรด้พท์บ้าน สนง.<br>ห้อมูลที่อยู่สำนรับให้<br>ธ 3. พื่อยู่อื่นๆ)<br>ที่อยู่<br>หมู่ที่<br>ด้าบต<br>อำเภอ                              | ยังไม่ท่างาน<br>ตำแหน่ง<br>- โทรศัพท์มือถือ<br>สภาาษัตต่อ<br>332<br>กระดีบ<br>กำแพงแสน                                                                               | <ul> <li>ซึ่งในใน</li> <li>ซึ่งในใดสีส่งรูป</li> <li>เข้าไม่ได้สีส่งรูป</li> <li>เข้าไม่ได้สีส่งรูป</li> </ul>               | รัง าสอบขณฑะเบยน บระจาการสอบพรงห<br>ลัเด็อกริชาสอบขึ้นทะเบียน<br>กฐานการสอบขึ้นทะเบียน ประจำการสอบร<br>ภาพหลักฐานการสอบขึ้นทะเบียน<br>เงือกสนามสอบ ประจำการสอบตรั้งที่ 462<br>รไม่ได้เดือกสนามสอบ  |
| สถานะการปฏิบัติงาน<br>ระเภทการปฏิบัติงาน<br>ยื่อสถานที่ปฏิบัติงาน<br>แผนก/หน่วยงาน<br>หมู่ที่<br>ดำบต<br>อำเภอ<br>จังหวัด<br>โทรดัพท์บ้าน สนง.<br><mark>ข้อมูลที่อยู่สำหรับให้</mark><br>อ. <b>3. พื่อยู่อื่นๆ)</b><br>ที่อยู่<br>หมู่ที่<br>ดำบต<br>อำเภอ<br>จำเภอ | <ul> <li>ตังไม่ท่างาน</li> <li>ตำแหน่ง</li> <li>- โพรศัพท์มือถือ</li> <li>สภาาติดต่อ</li> <li>332</li> <li>กระดีบ</li> <li>กำแพงแสน</li> <li>นครปฐม 73140</li> </ul> | <ul> <li>ซึ่งเตอนที่ 4 ข้อมูลรูปภาพหลั</li> <li>ซึ่งไม่ได้ส่งรูป</li> <li>ซึ่งเตอนที่ 5 ข้อมูล</li> <li>ซึ่ง</li> </ul>      | รัง เสอบขณฑะเบอน บระจาการสอบครั้งที่ 4/62<br>ก็สูามการสอบขึ้นทะเบียน ประจำการสอบค<br>ภาพหลักฐานการสอบขึ้นทะเบียน<br>เลือกสนามสอบ ประจำการสอบครั้งที่ 4/62                                          |

/ขั้นตอนที่ 2

# ขั้นตอนที่ 2 เข้าสู่ระบบ

ขั้นตอนที่ 2 ผู้สมัครใช้รหัสประจำตัว เพื่อใช้ Login **(ในการเข้าสู่** ระบบ) ใช้ตรวจสอบข้อมูลการสอบและติดตามสถานะ การดำเนินการ 2.เข้าสู่ระบบ

กรณีผู้สมัครสอบเก็บคะแนน ลืม Username และ Password เข้าขั้นตอนที่ 1 ค้นหาข้อมูล ตรวจสอบ ข้อมูล และนำรหัสประจำตัว 6 หลัก ใช้ Log in ขั้นตอนที่ 2

|                                       | 🦰 ເข້າสู่ระบบ               |                 |
|---------------------------------------|-----------------------------|-----------------|
|                                       |                             |                 |
| 👤 รหัสประจำตัว                        |                             |                 |
| รหัสประจำตัว                          |                             |                 |
| 👁 รห้สผ่าน                            |                             |                 |
| รห้สประจำตัว                          |                             |                 |
|                                       | 🖱 เข้าสู่ระบบ               |                 |
|                                       |                             |                 |
| ¥ #050                                |                             |                 |
| A ghian                               |                             |                 |
| ข้อมูลการสอบและติดตามสถานะ การดำเนินก | าร ยอดไปโอนเงินและเตรียม Sc | an กาพเอกสาร) ใ |

นำเลขรหัสประจำตัว 6 หลัก (User & Pass สำหรับใช้ Login ) มากรอกในช่อง รหัสประจำตัว และ รหัสผ่าน ทั้ง 2 ช่อง เป็น รหัสเดียวกัน กด เข้าสู่ระบบ

<u>ตัวอย่าง</u> รหัสประจำตัว 619999

รหัสผ่าน 619999

| ดูประวัติการสอบทั้งหมด (ข้อมูลประจำการสอบครั้งที่ 2/61)    |   |
|------------------------------------------------------------|---|
| 🎸 ข้อมูลผู้ลงทะเบียน ประจำการสอบครั้งที่ <mark>2/61</mark> |   |
| รหัสประจำตัว 61 (User & Pass สำหรับใช้ Login )             | 1 |
| รหัสประจำตัวประชาชน                                        | 1 |
| ชื่อ - สกุล                                                |   |
| 271                                                        |   |
| ▲ รหัสประจำตัว<br>619999                                   |   |
| ® รหัสผ่าน<br>                                             |   |
| 😃 เข้าสู่ระบบ                                              |   |

/หลังจาก...

- 5 -

### หลังจากทำการ Login เข้าสู่ระบบแล้ว ให้ไปยังขั้นตอนที่ 3

|                                                                                                    | annna)<br>Physical The                                                                                                    | กาพนำนัด<br>prapy Council                                                                                                    |                                                                                                    |
|----------------------------------------------------------------------------------------------------|----------------------------------------------------------------------------------------------------|----------------------------------------------------------------------------------------------------|----------------------------------------------------------------------------------------------------|
| ຍົນລີລັດນະໃນ : ນານາາອະລັດນາະນານ   ອູນິດາ                                                                                                    | ອຸດາາລອກວເພີຍພ   ອຸປາວຈິສິດາາສອນກໍ້ອາຍອ                                                                                                    | (นัสมุลประจำการสอบคริสร์ 4/62)                                                                                                    |                                                                                                    |
| ขั้นคอนที่ 1                                                                                                    | ขั้นดอบที่ 2                                                                                                    | ขั้นดอนที่ 3                                                                                                    | ขั้นคอนที่ 4                                                                                                    |
|                                                                                                    |                                                                                                    |                                                                                                    |                                                                                                    |
| ผู้สมัครครั้งแรก ห้องครางสอบข้อมูลส่วนพัวและ<br>แก้ไขไฟเป็นปัจจุบัน หรือหันหาข้อมูลกรณีอื่น<br>Username และ Passwood                                                                                                 | ผู้สมัครใช้รหัสประจำคัว เพื่อไป Login ( <mark>ในการ</mark><br>เข้า <mark>ประวบบ)</mark> ไปคราจสอบข่อมูลการสอบของ<br>ตัดตามสถานะ การคำเนินการ                                           | ผู้สมัครระบุความต่องการในการสอบขึ้นทะเนียน<br>เมือกวิชาสอน และขอดข่ารขะในคาสมัคร<br>สอบ("เพื่องข่ายขอดไปโอเมลันและแครียม                                                                                                   | ผู้สมัครส่งหลักฐานคามชื่อที่กำหนดและส่งไป<br>ครบพุกข้อ สามารถติดตามสถานธรามีสัทธิ์เข่<br>สอบ จะแจ้ง Complete หากแอกสารไม่สมบูรเ                                                                                 |
| ผู้สมัครครั้งแรก ห่องคราจสอบข่อมูลส่วนตัวและ<br>แก้ไขไฟน์ในปัจจุบัน ฟริตภัณฑาข่อมูลกรณีตั้ม<br>Uvername แล้ง Paismood<br>1.ดอุทธเบียนและดันพาราชชื่อ                                                                 | ผู้สมัครให้กลังระจำสัง เพื่อไป Lopin (ในการ<br>เข้าสู่จะบบ) ไปคราจสอบข้อมูลการสอบของ<br>สัดสามสถาน การลำเนินการ<br>2.เป็นสู่ระบบ                                                       | ผู้สมัครระบุความเลือกการในการสอบใหม่หนึ่งม<br>เดือกวิชาสอน และของข่างขมันต่ายสิ่งๆ<br>สอบ(*ห้องม่าตอดไปโอเมชันและแต่ใหม<br>Scan ภาพแลกสำรุ) ไปไหร่อมส่ง<br>() เพื่อกวิชาสอน                                                | ผู้หมัดเสราหลักฐานจายนังที่เก่าหมดและส่งไ<br>ดามพุกร่อ สามารถมิดตามสอานธราชรามีสิ่งได้ป<br>สนา รอบรัง Complete ทางและการสารานตาม<br>ระบะรัง Preading ริบอัตต่อสภาโดยต่าน"<br>ห่านต่องนักที่กลั่นแตนที่ 3 ก่อน ! |
| สุภมิครครั้งแรก ต่องคราจสอบข่อมูอส่วนตัวแอย<br>แก้ไขไฟเป็นเป็นเป็นขั้น เพื่อคับหาข่อมูอกรณีอื่ม<br>Username แล้ว Passwood<br>1.ออทระเบียนและคันหาราชชื่อ<br>ขั้นเตอบทที่ 5                                           | ผู้สมโคร่ามที่เสือเหล่าส่ง เพื่อไม่ Logue (ในการ<br>เข้าสู่สามมิ) ไปตราจสอบข้อมูลการสอบข้อย<br>สิดตรมสถาน การสำเน็นการ<br>2.เปร็มสู่สมขบ<br>ขั้นตอนการชำระเเงิน                        | ผู้สมัครรมุความต่องการในการสอบใหมดเป็อน<br>เมื่อกร้ารสอบ นอยออจร้างเป็นต่ายสิ่งที่<br>สอบรู้หลังข่ายออกไปโอยครั้งและแหรือม<br>Scan การแตกสำหวู่ ไข่ไหร้อมต่อ<br>() เพื่อกรัฐานสอบ<br>ขั้นเคอบสุดท่าย                       | ผู้สมัดรสาหดักฐานจะหมู่ใจที่กำหนอมแสงไป<br>ครามทุกข้อ สามารถสิดคามสถามสามรวมสิทธิเร<br>สอบ รอบรั Complete ทางเออสารไม่สมบู<br>รอบรั Pending ใบอีลต่อสากไลยต่าน!<br>ท่านต่องปายทึกขั้นแทนที่ 3 ก่อน !            |
| ผู้สมัครครั้งแรก ต่องครางสอบข่อมูอส่วนด้วยอง<br>แก้ไขไฟน์อื่นปัจจุบัน หรือคับหาข่อมูลกรณีสัม<br>Uvername แล้ง Paismood<br>1. ลดหนะเบียนและดันพารายชื่อ<br>ชั้นคอบหรี่ 5<br>ผู้มีสิทธิสองหลีกสอาจาร์กลบ (กรณีจำมีพลาย | ผู้สมัครให้เกิดว่าสะไหว่าด้วงที่ไป Lopin (ในการ<br>เข้าสู่เรามย) ไปครามสอบปลีมูลการสอบปล่อ<br>สังสามสอานะ การด้างวินการ<br>[ว่าน้ำสู่เรามา]<br>ขั้นตอบการช่าระเงิน<br>วิธีการข่าระเงิน | ผู้เขมิงกระบุความต้องการในการสอบใหม่หมือน<br>เลือกใจกลอน และของข่างขมในต่ายมังก<br>สอบ(*ข้องข่างของไปโองมันและแต่ใหม<br>Scan การแอกสำร) ให้เหรือแต่ง<br>() เส้อกรัฐานสอบ<br>ขั้นคอบสุดห่าย<br>ยันยันส่วยมนต่ายอการสมัตรสอบ | ผู้สมัดสสารคัญของสมมัดวิดีการของแสสงไ<br>ดามพุทธ์แลงามร่างอิตตามสรามที่สารไป<br>สามา รอบรัง Complete ทางกางสราสไห้เหญา<br>รอบรัง Proding ริบดีตต่อสภาโตอต่าม<br>ห่ามต้องปุ่มที่การในแสนที่ 3 ก่อน !             |

## ขั้นตอนที่ 3 เลือกวิชาสอบขึ้นทะเบียนและรับทราบค่าธรรมเนียม

ผู้สมัครระบุความต้องการในการสอบ เลือกวิชาสอบ และยอคชำระเงินค่าสมัครสอบ กค <mark>ยืนยัน</mark> ระบบจะแจ้งยอดที่ต้องชำระ และให้โอนเงินเข้าบัญชี สภากายภาพบำบัค ธนาคารไทยพาณิชย์ เลขที่บัญชี 406 - 545820 - 0

\*\*หมายเหตุ : ผู้สมักรสอบ ต้องตรวจสอบรายการโอนเงินให้ถูกค้อง หากท่านชำระเงินผิด เกินกว่าจำนวน เงินที่ต้องชำระ จะถือว่าท่านยินยอมมอบให้สภากายภาพบำบัค ไม่สามารถขอเงินคืนก่าธรรมเนียม ไม่ว่ากรณีใดๆ ทั้งสิ้น

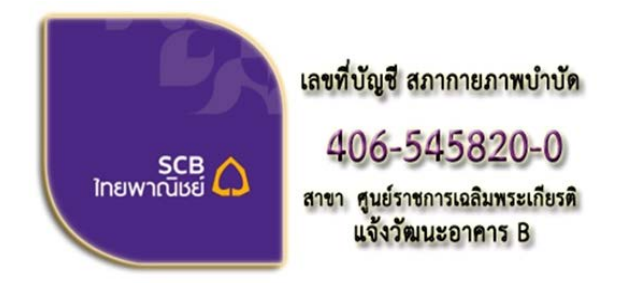

ชื่อบัญชี : สภากายภาพบำบัด ธนาคารไทยพาณิชย์ เลขที่บัญชี 406-545820-0 สาขา ศูนย์ราชการเฉลิมพระเกียรติ อาคารB(ออมทรัพย์)

#### ช่องทางการชำระเงิน

- 1. ชำระเงินผ่านเคาน์เตอร์ธนาคารไทยพาณิชย์ได้ที่สาขาทั่วประเทศ
- 2. ชำระเงินผ่านตู้ ATM ธนาคารไทยพาณิชย์
- 3. ชำระเงินผ่าน Application

/กรณีสมัคร...

กรณีสมัครสอบใหม่เป็นครั้งแรก สมัครขึ้นทะเบียนสมาชิกและแบบคำขอ ค่าธรรมเนียมในการสมัครสอบ ความรู้ ค่าสอบความรู้รายวิชา และค่าคำเนินการส่งไปรษณีย์หนังสือสำคัญเป็นสมาชิก สอบ 3 วิชา ยอดชำระทั้งสิ้น 3,700 บาท

| ขั้นตอนที่ 3 เลือกวิชาสอบขึ้นท | ะเบียนและรับทราบค่าธรรมเนียม            |
|--------------------------------|-----------------------------------------|
|                                |                                         |
| รหัสประจำ                      | າຕັວ                                    |
| รหัสประจำตัวประชา              | 2/11 :                                  |
| ชื่อ ส                         | กุล :นายทดสอบ ระบบ                      |
| สถานะผลสอบ ณ ปัจจุ             | บัน :วิชาที่ 1 <mark>ไม่ผ่าน</mark>     |
|                                | วิชาที่ 2 ไม่ผ่าน                       |
|                                | วิชาที่ 3 <mark>ไม่ผ่าน</mark>          |
|                                | สถานะผล <b>สมัครใหม</b> ่               |
| การสอบครั้                     | รังที่ :4/62                            |
| วันที่ลงทะเบี                  | ยน :13/12/2562                          |
| วิชาที่ต้องการส                | อบ :🕑 01 กฎหมายจรรยาบรรณและการบริหารงาน |
|                                | 🗹 02 เทคนิค และวิธีการทางกายภาพบำบัด    |
|                                | 🗹 03 กายภาพบำบัดในโรคและภาวะต่างๆ       |
| รายการที่ต้องช่                | าระ 💥 1 วิชา 1,500 บาท                  |
|                                | 💥 2 วิชา <b>2,000</b> บาท               |
|                                | ✓ 3 วชา 2,500 บาท                       |
|                                | ✓ ขนทะเบยนสมาชก 1,100 บาท               |
|                                |                                         |
|                                | *** รวมยอดชำระทั้งสิ้น 3,700 บาท ***    |
|                                | ยืนยัน                                  |

กรณีสมัครสอบใหม่เป็นครั้งแรก สมัครขึ้นทะเบียนสมาชิกและแบบคำขอ ค่าธรรมเนียมในการสมัครสอบ ความรู้ ค่าสอบความรู้รายวิชา ค่าคำเนินการส่งไปรษณีย์หนังสือสำคัญเป็นสมาชิก <mark>เลือกสอบ 1 วิชา</mark> ยอคชำระ 2,700 บาท

| รหัสปร          | ะจำตัว :                                   |
|-----------------|--------------------------------------------|
| รหัสประจำตัวประ | ชาชน :                                     |
| ชื่อ            | อ สกุล :นายทดสอบ ระบบ                      |
| สถานะผลสอบ ณ บ้ | ัจจุบัน :วิชาที่ 1 <mark>ไม่ผ่าน</mark>    |
|                 | วิชาที่ 2 <mark>ไม่ผ่าน</mark>             |
|                 | วิชาที่ 3 <mark>ไม่ผ่าน</mark>             |
|                 | สถานะผล <b>สมัครให</b> ม่                  |
| การสอบ          | เครั้งที่ :4/62                            |
| วันที่ลงท       | ะเบียน :13/12/2562                         |
| วิชาที่ต้องกา   | เรสอบ :🕑 01 กฎหมายจรรยาบรรณและการบริหารงาน |
|                 | 🔲 02 เทคนิค และวิธีการทางกายภาพบ่าบัด      |
|                 | 🔲 03 กายภาพบำบัดในโรคและภาวะต่างๆ          |
| รายการที่ต้อ    | <mark>งชำระ </mark> ৵ 1วิชา 1,500 บาท      |
|                 | 🞇 2วิชา 2,000 บาท                          |
|                 | 🞇 3วิชา 2,500 บาท                          |
|                 | 🗸 ขนทะเบยนสมาชก 1,100 บาท                  |
|                 | 🔗 สงเบรษณยหนงสอสาคญการเบนสมาชกสภาฯ 100 บาท |
|                 | *** รวมยอดชำระทั้งสิ้น 2,700 บาท ***       |

/กรณีสมัคร...

กรณีสมัครสอบใหม่เป็นครั้งแรก สมัครขึ้นทะเบียนสมาชิกและแบบคำขอ ค่าธรรมเนียมในการสมัครสอบ ความรู้ ค่าสอบความรู้รายวิชา ค่าคำเนินการส่งไปรษณีย์หนังสือสำคัญเป็นสมาชิก <mark>เลือกสอบ 2 วิชา</mark> ยอคชำระ 3,200 บาท

| รหัสประจำต่          | ia :                                                                                                    |
|----------------------|----------------------------------------------------------------------------------------------------|
| รหัสประจำด้วประชาช   | u :                                                                                                    |
| ชื่อ สกุ             | ล :นายทดสอบ ระบบ                                                                                                    |
| สถานะผลสอบ ณ ปัจจุบั | ัน :วิชาที่ 1 <mark>ไม่ผ่าน</mark>                                                                                                    |
|                      | วิชาที่ 2 <mark>ไม่ผ่าน</mark>                                                                                                    |
|                      | วิชาที่ 3 <mark>ไม่ผ่าน</mark>                                                                                                    |
|                      | สถานะผล <b>สมัครใหม</b> ่                                                                                                    |
| การสอบครั้ง          | ที่ :4/62                                                                                                    |
| วันที่ลงทะเบีย       | u :13/12/2562                                                                                                    |
| วิชาที่ต้องการสอ     | บ : ๔ 01 กฎหมายจรรยาบรรณและการบริหารงาน<br>♥ 02 เทคนิค และวิธีการทางกายภาพบ้าบัด<br>■ 01 จายจะหว่อน้ำเว้ารู้กาย อาจจากร่างๆ                                                                                                    |
| รายการที่ต้องช่า     | <ul> <li>■ 05 กายภาพบาบติเนเรคและภาระดางๆ</li> <li>≤ % 1 500 บาท</li> <li>✓ 2 วิชา 2,000 บาท</li> <li>※ 3 วิชา 2,500 บาท</li> <li>✓ ชิ้นทะเบียนสมาชิก 1,100 บาท</li> <li>✓ ส่งไปรษณีย์หนังสือสำคัญการเป็นสมาชิกสภาฯ 100 บาท</li> </ul> |
|                      | *** รวมยอดชำระทั้งสิ้น 3,200 บาท ***                                                                                                    |
|                      | ยืนยัน                                                                                                    |

\*กรณีสมัครสอบเก็บคะแนน สมาชิกเลือกสอบ 1 วิชา ยอดที่ต้องชำระ = 1,500 บาท

| รหัสประจำตัว :                           |                                                                                                    |
|------------------------------------------|----------------------------------------------------------------------------------------------------|
| รหัสประจำตัวประชาชน :                    |                                                                                                    |
| ชื่อ สกุล :                              |                                                                                                    |
| สถานะผลสอบ ณ ปัจจุบัน :                  | วิชาที่ 1 ไม่ผ่าน                                                                                                    |
|                                          | วิชาที่ 2 ไม่ผ่าน                                                                                                    |
|                                          | วิชาที่ 3 ไม่ผ่าน                                                                                                    |
|                                          | สถานะผล ยังไม่ได้เก็บ                                                                                                    |
| การสอบครั้งที่ :                         | 4/62                                                                                                    |
| วันที่ลงทะเบียน :                        | 13/12/2562                                                                                                    |
| วิชาที่ต้องการสอบ :<br>รายการที่ต้องชำระ | <ul> <li>Ø1 กฎหมายจรรยาบรรณและการบริหารงาน</li> <li>02 เทคนิค และวิธีการทางกายภาพบำบัด</li> <li>03 กายภาพบำบัดในโรคและภาวะต่างๆ</li> <li>1 วิชา 1,500 บาท</li> <li>2 วิชา 2,000 บาท</li> <li>3 วิชา 2,500 บาท</li> </ul> |
|                                          | รวมยอดชำระทั้งสิ้น 1500 บาท<br>ยืนยัน                                                                                                    |

\*\*กรณีสมัครสอบเก็บคะแนน สมาชิกเลือกสอบ 2 วิชา ยอดที่ต้องชำระ = 2,000 บาท

| รหัสประจำด้ว                           | Contract of the second second s |
|----------------------------------------|----------------------------------------------------------------------------------------------------|
| รหัสประจำตัวประชาชน                    |                                                                                                    |
| ชื่อ สกุล                              |                                                                                                    |
| สถานะผลสอบ ณ ปัจจุบัน                  | :วิชาที่ 1 <mark>ไม่ผ่าน</mark>                                                                                                    |
|                                        | วิชาที่ 2 <mark>ไม่ผ่าน</mark>                                                                                                    |
|                                        | วิชาที่ 3 ไม่ผ่าน                                                                                                    |
|                                        | สถานะผล ยังไม่ได้เก็บ                                                                                                    |
| การสอบครั้งที่                         | :4/62                                                                                                    |
| วันที่ลงทะเบียน                        | :13/12/2562                                                                                                    |
| วิชาที่ต้องการสอบ<br>รายการที่ต้องชำระ | <ul> <li>Ingหมายจรรยาบรรณและการบริหารงาน</li> <li>02 เทคนิค และวิธีการทางกายภาพบ่าบัด</li> <li>03 กายภาพบ่าบัดในโรคและภาวะต่างๆ</li> <li>1 วิชา 1,500 บาท</li> <li>3 วิชา 2,000 บาท</li> <li>3 วิชา 2,500 บาท</li> </ul>                                                                                                    |
|                                        | รวมยอดชำระทั้งสิ้น 2000 บาท<br>ยืนยัน                                                                                                    |

/\*\*\*กรณีสมัคร...

\*\*\*กรณีสมัครสอบเก็บคะแนน สมาชิกเลือกสอบ 3 วิชา ยอดที่ต้องชำระ = 2,500 บาท และ \*\*\*กรณีสมาชิก ผู้ที่ใบอนุญาตประกอบวิชาชีพหมดอายุ ไม่ได้ต่ออายุใบอนุญาตฯ เก็บคะแนนไม่ครบ 50 คะแนน ต้องสอบใหม่ทั้ง 3 วิชา (01,02,03) ยอดที่ต้องชำระ = 2,500 บาท

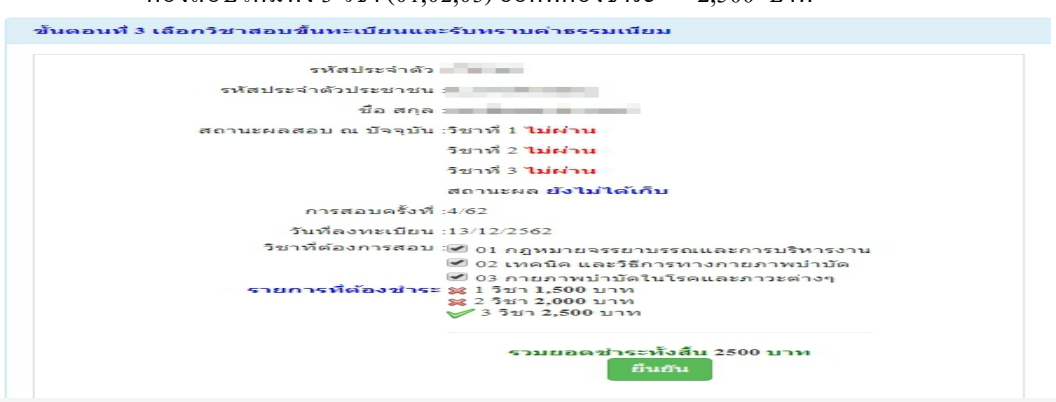

เมื่อเลือกวิชาสอบเรียบร้อยแล้ว ให้โอนเงินค่าสมัครสอบเข้าบัญชี สภากายภาพบำบัค ธนาคารไทยพาณิชย์ เลขที่บัญชี 406 - 545820 - 0 พร้อมเตรียมไฟล์เอกสาร ขนาคไฟล์ต้องไม่ใหญ่กว่า 1 MB (save เป็น .jpg) แนบไฟล์ใน ขั้นตอนที่ 4

## ขั้นตอนที่ 4 ส่งรูปภาพหลักฐานการสอบขึ้นทะเบียน

ให้ผู้สมัครเตรียมไฟล์เอกสาร ขนาดไฟล์ต้องไม่ใหญ่กว่า 1 MB (save เป็น .jpg) เพื่อ upload file ดังนี้ 1. กด เลือกไฟล์ เลือก รูปถ่ายขนาด 1 นิ้ว

2. กด เลือกไฟล์ เลือก รูปภาพสลิปใบโอนเงินค่าธรรมเนียม

- เถือก ธนาคารที่ชำระ
- เลือก ประเภทการชำระ
- เลือก วัน/เวลาที่ฝาก/โอน ชั่วโมง นาที ให้ครบทุกช่อง

3. กด เลือกไฟล์ เลือก สำเนาใบแสดงผลการศึกษาระดับปริญญาตรี หรือสำเนาใบอนุญาตประกอบวิชาชีพ ฉบับที่หมดอาขุ

- รูปภาพสำเนาใบแสดงผลการศึกษาระดับปริญญาตรี(Transcript) เฉพาะกรณีสมัครสอบใหม่เป็นครั้งแรก และกรณีสอบเก็บคะแนน (ลงลายมือชื่อรับรองสำเนาถูกต้อง)

- รูปภาพสำเนาใบอนุญาตประกอบวิชาชีพกายภาพบำบัค เฉพาะกรณีสมาชิก ผู้ที่ใบอนุญาตประกอบ วิชาชีพหมคอายุ ไม่ได้ต่ออายุใบอนุญาตฯ เก็บกะแนนไม่กรบ 50 กะแนน (ลงลายมือชื่อรับรองสำเนาถูกต้อง)

4. กด เ<mark>ลือกไฟล์</mark> เลือก รูปภาพสำเนาหนังสือรับรองการจบการศึกษา หรือ รูปภาพสำเนาใบปริญญาบัตร (ลงลายมือชื่อรับรองสำเนาถูกค้อง)

5. กค เลือกไฟล์ เลือก รูปภาพใบรับรองแพทย์เพื่อขอสมัครเป็นสมาชิกสภากายภาพบำบัค (ตามแบบที่สภา กายภาพบำบัคกำหนค (เฉพาะกรณีสมัครสอบใหม่เป็นครั้งแรกเท่านั้น)

6. กด เลือกไฟล์ เลือก รูปภาพสำเนาบัตรประจำตัวประชาชน (ลงลายมือชื่อรับรองสำเนาถูกต้อง)

7. กด เลือกไฟล์ เลือก รูปภาพสำเนาทะเบียนบ้าน (ลงลายมือชื่อรับรองสำเนาถูกต้อง)

\* กรณีสมัครสอบใหม่เป็นครั้งแรก สมัครขึ้นทะเบียนสมาชิกและสมัครสอบความรู้ ให้ upload file เอกสารตามข้อ 1 – 7 \* กรณีสมัครสอบเก็บคะแนน ให้ upload file เอกสารตามข้อ 1-4 และ ข้อ 6-7 ยกเว้นข้อ 5 ใบรับรองแพทย์

\* กรณีสมาชิก ผู้ที่ใบอนุญาตประกอบวิชาชีพหมดอายุ ไม่ได้ต่ออายุใบอนุญาตฯ เก็บกะแนนไม่กรบ 50 กะแนน ต้องสอบ ใหม่ทั้ง 3 วิชา และยังไม่เกยดำเนินการ upload file เอกสาร ขอให้ upload file เอกสารตามข้อ 1-4 และข้อ 6-7 ยกเว้นข้อ 5 ใบรับรองแพทย์

| รหัสประจำตัว :                                                                                                    | รหัสประจำตัวประชาชน                                                                                                    |  |
|----------------------------------------------------------------------------------------------------|----------------------------------------------------------------------------------------------------|--|
| ชื่อ สกุล :                                                                                                    | นายทดสอบ ระบบ                                                                                                    |  |
| การสอบครั้งที่ :                                                                                                    | 4/62 วันที่บันทึกข้อมูล : 13/12/2562                                                                                                 |  |
| งัวข้อละ 1 ไฟล์เท่านั้น ,เลือกเฉพาะไฟล์ที่ต้องการ Upload .gif.j<br>ครื่องหมาย * บังคับให้อัพโหลด / ไฟล์ขนาดไม่เกิน 1MB | ipg .png .jpeg .pjpeg                                                                                                    |  |
| * 1.รูปถ่ายขนาด 1 นີ້ວ:<br>Width : 2.5cm , Height : 3.5cm , Resolution 300 Pixels/Inch)                                | <b>เลือกไฟล์</b> ไม่ได้เลือกไฟล์ใด                                                                                                   |  |
| *<br>2.หลักฐานสลิปใบโอนเงิน :                                                                                          | เสือกไฟล์ ไม่ได้เลือกไฟล์ใด     * ธนาคารที่ข่าระ : กรุณาเลือก     * ประเภทการข่าระ : กรุณาเลือก     * วับปาลาที่ปาก รื่อง : นาที ▼ : |  |
| 3.สำเนาใบแสดงผลการศึกษาระดับปริญญาตรี(Transcript)<br>หรือใบอนุญาตประกอบวิชาชีพกายภาพบำบัด :                            | <b>เลือกไฟล์</b> ไม่ได้เลือกไฟล์ใด                                                                                                   |  |
| *<br>4.สำเนาหนังสือรับรองการจบการศึกษา<br>หรือสำเนาใบปริญญาบัดร :                                                      | <b>เลือกไฟล</b> ์ ไม่ได้เลือกไฟล์ใด                                                                                                  |  |
| * 5.ใบรับรองแพทย์ตามแบบที่<br>สภากายภาพบำบัดกำหนด :                                                                    | <mark>เลือกไฟล</mark> ์ ไม่ได้เลือกไฟล์ใด                                                                                            |  |
| *<br>6.สำเนาบัตรประจำดัวประชาชน :                                                                                      | <b>เลือกไฟล์</b> ไม่ได้เลือกไฟล์ใด                                                                                                   |  |
| <b>*</b><br>7.สำเนาทะเบียนบ้าน :                                                                                       | <b>เลือกไฟล</b> ์ ไม่ได้เลือกไฟล์ใด                                                                                                  |  |

เมื่อผู้สมัคร upload file เอกสารทั้งหมดเรียบร้อยแล้ว ให้กด บันทึกข้อมูล

หลังจากบันทึกข้อมูลในขั้นตอนที่ 4 เรียบร้อยแล้ว ระบบจะแสดงหลักฐานที่ upload file ทั้งหมด

| ขั้นตอนที่ 4 ส่งรูปภาพหลัก                                                                   | ฐานการสอบขึ้นทะเบียน <mark>สำเร็จ</mark>                                          |
|----------------------------------------------------------------------------------------------|-----------------------------------------------------------------------------------|
| รทัสประจำดัว :                                                                               | -                                                                                 |
| รหัสประจำตัวประชาชน :                                                                        |                                                                                   |
| ชื่อ สกุล :                                                                                  | นายทดสอบ ระบบ                                                                     |
| การสอบครั้งที่ :                                                                             | 4/62                                                                              |
| วันที่บันทึกข้อมูล :                                                                         | 13/12/2562                                                                        |
| * 1.รูปถ่ายขนาด 1 นั้ว :<br>(Width : 2.5cm , Height : 3.5cm ,<br>Resolution 300 Pixels/Inch) | <b>.</b>                                                                          |
| * 2.หลักฐานสลิปใบโอนเงิน :                                                                   | SCB+           เอเมจินสำเร็ง           วทัสย์างอิง:           จาก           ไปยัง |

| *                            |                                                                                                    |
|------------------------------|----------------------------------------------------------------------------------------------------|
| 5.ใบรับรองแพทย์ตามแบบที      | and the second second se                                                                                                    |
| สภาคายกาหบ่าบัดกำหนด :       |                                                                                                    |
|                              | the second second second second second second second second second second second second second second second se                                                                                                    |
|                              |                                                                                                    |
|                              | and the second second se                                                                                                    |
|                              | Contraction of the second second second second second second second second second second second second second s                                                                                                    |
|                              | and the second second se                                                                                                    |
|                              | and the second second se                                                                                                    |
|                              | and the second second se                                                                                                    |
|                              | The second second second second second second second second second second second second second second second se                                                                                                    |
|                              | and the second second se                                                                                                    |
|                              |                                                                                                    |
|                              | and the second second se                                                                                                    |
|                              | and the second second se                                                                                                    |
|                              |                                                                                                    |
|                              |                                                                                                    |
|                              |                                                                                                    |
|                              |                                                                                                    |
|                              |                                                                                                    |
| 5.สำเนาบัตรประจำตัวประชาชน : | Not Found Image!                                                                                                    |
| *                            |                                                                                                    |
| 7.สำเนาทะเบียนบ้าน :         |                                                                                                    |
|                              |                                                                                                    |
|                              | 4                                                                                                    |
|                              |                                                                                                    |
|                              | A CONTRACTOR OF A CONTRACTOR OF A CONTRACTOR O |
|                              | and the second second se                                                                                                    |
|                              |                                                                                                    |
|                              |                                                                                                    |
|                              | And and a second second s                                                                                                    |
|                              | and the second second s |
|                              |                                                                                                    |
|                              | The second second second second second second second second second second second second second second second se                                                                                                    |
|                              | the second second second second second second second second second second second second second second second se                                                                                                    |
|                              | the second second second second second second second second second second second second second second second se                                                                                                    |
|                              |                                                                                                    |
|                              | and the second second se                                                                                                    |
|                              | and the second second se                                                                                                    |
|                              | and the second second se                                                                                                    |
|                              |                                                                                                    |
|                              |                                                                                                    |
|                              |                                                                                                    |
|                              |                                                                                                    |

หมายเหตุ : ถ้าโปรแกรมไม่แสดงหลักฐานที่ Upload File เช่น

ข้อ 6. สำเนาบัตรประจำตัวประชาชน : Not Found Image กรุณา \*\*\* Upload File ใหม่อีกครั้ง\*\*\* เนื่องจากไฟล์ที่ Upload File มีขนาดใหญ่หรือนามสกุลไม่ตรงตามที่กำหนดไว้ ผู้สมัครต้องกลับไป Upload File ใหม่ อีกครั้ง

# ขั้นตอนที่ 5 เลือกสถานที่สอบ

ในการสอบความรู้ฯครั้งที่ 1/2563, ครั้งที่ 3/2563 และครั้งที่ 4/2563 มีสถานที่สอบเพียงแห่งเดียว คือ

## กรุงเทพมหานคร

และการสอบความรู้ฯ ครั้งที่ 2/2563 มีสถานที่สอบ 5 แห่ง คือ กรุงเทพมหานครและสนามสอบต่างจังหวัด เมื่อเลือกสถานที่สอบเรียบร้อยแล้ว ให้กด บันทึก

| รหัสประจำสัง :        | - The second second sec |
|-----------------------|----------------------------------------------------------------------------------------------------|
| รพัฒประจำตัวประชายน : | The second second second second second second second second second second second second second second second se                                                                                                    |
| นีอ-สกุด ะ            | นายพลิสอบ ระบบ                                                                                                    |
| การสอบครั้งที่ :      | 4.62                                                                                                    |
| * สถานที่สอบ :        | กรุงเทพมหานคร                                                                                                    |
|                       | มินาร์ก<br>อาหน้าหลัก<br>ส่อนกลับชิ่นตลาศ์ 4                                                                                                    |
| ระบบได้รับ            | ชมพัก<br>ฮมพรัทฟส์ก ตัสมกรับร่อยองที่ 4<br>มการแจ้งเลือกสถานที่สอบแล้ว                                                                                                    |

หลังจากเลือกสนามสอบแล้วให้ทำการ กดปุ่ม <mark>ตรวจสอบข้อมูลและยืนยันส่งแบบกำขอ</mark>

/โปรแกรม...

โปรแกรมจะแสดงหน้าตรวจสอบข้อมูลขั้นตอนที่ 3 ขั้นตอนที่ 4 และขั้นตอนที่ 5 หากผู้สมัครต้องการปรับแก้ไข สามารถกลับไปแก้ไขเปลี่ยนแปลงข้อมูลได้ โดย กด แก้ไขข้อมูล

| 🧹 ขั้นตอนที่ 3 ข้อมูลเล                                            | ลือกวิชาส                                                                                                    | อบขึ้นหะเบียน ประจำการสอบครั้งที่ 4/62               |
|--------------------------------------------------------------------|----------------------------------------------------------------------------------------------------|------------------------------------------------------|
| การสอบครั้งที่ :                                                   | 4/62                                                                                                    |                                                      |
| วันที่บันทึกข้อมูล :                                               | 13-12-25                                                                                                    | 62                                                   |
| วิชาที่ต้องการสอบ :                                                | ✔01 กฎหมายจรรยาบรรณและการบริหารงาน<br>✔02 เทคนิค และวิธีการทางกายภาพบำบัด<br>✔03 กายภาพบำบัดในโรคและภาวะต่างๆ |                                                      |
| ยอดที่ชำระเงิน                                                     | 3,700.00 บาท                                                                                                  |                                                      |
| นตอนที่ 4 ข้อมูลรูปภาพหลั                                          | ักฐานการ                                                                                                    | าไขข้อมูล<br>สอบขึ้นทะเบียน ประจำการสอบครั้งที่ 4/62 |
| วันที่บันทึก                                                       | เข้อมูล :                                                                                                    | 13-12-2562                                           |
| การสอบ                                                             | แครั้งที:                                                                                                    | 4/62                                                 |
| * 1.รูปถ่ายขนา<br>(Width : 2.5cm , Height :<br>Resolution 300 Pixe | ด 1 นิ้ว :<br>3.5cm ,<br>els/Inch)                                                                            | 2                                                    |
| * 2.หลักฐานสลิปใบโ                                                 | อนเงิน :                                                                                                    |                                                      |

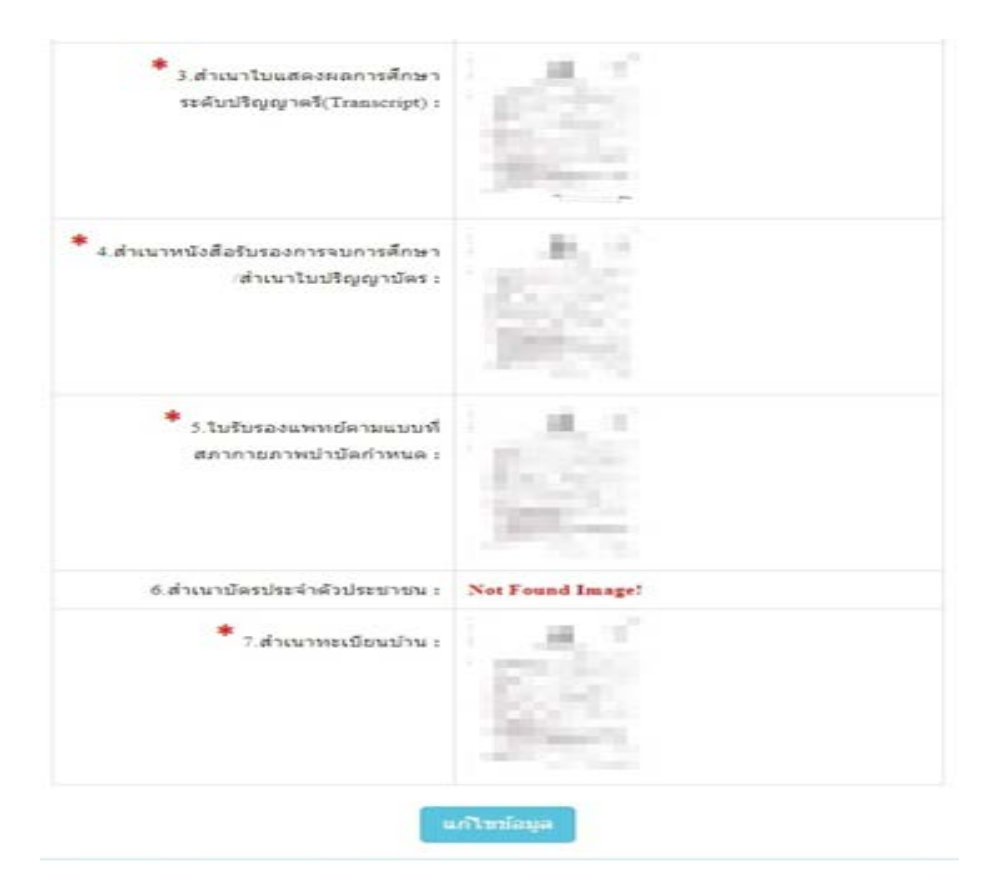

| วนทอนทุกขอมูล :  | 20-11-2562    |
|------------------|---------------|
| การสอบครั้งที่ : | 4/62          |
| สถานที่สอบ :     | กรุงเทพมหานคร |
|                  |               |
| 🗍 พบ้า           | หลัก          |

เมื่อผู้สมัครตรวจสอบข้อมูลทั้งหมดถูกต้องครบถ้วนแล้ว

ให้คลิก 🗾 ข้าพเจ้าได้ทำการตรวจสอบข้อมูลถูกต้องครบถ้วนแล้ว (หากยืนยันส่งแบบกำขอแล้วจะไม่ สามารถแก้ไขข้อมูลได้)

กด<mark>ยืนขั้นส่งแบบกำขอ</mark> เพื่อเป็นการส่งแบบกำขอให้ทางแอคมิน เริ่มดำเนินการตรวจสอบเอกสาร

<u>โปรดอ่าน</u> : เมื่อผู้สมัครกด ยืนยันส่งแบบคำขอ ไปแล้ว จะกลับไปแก้ไขข้อมูลไม่ได้ ต้องตรวจสอบข้อมูล ทั้งหมดให้ถูกต้องครบถ้วนแล้วเท่านั้น เนื่องจากเป็นการสมัครสอบออนไลน์ ไม่มีการรับเอกสารสมัครสอบทาง ไปรษณีย์ <u>โปรดอ่านรายละเอียดการสมัครให้ครบถ้วน หากผู้สมัครไม่ได้สมัครสอบผ่านระบบออนไลน์ แล้วท่านส่ง</u> <u>เอกสารสมัครสอบมาที่สภากายภาพบำบัด ท่านจะไม่มีสิทธิ์สอบความรู้ฯ ถือว่าท่านรับทราบและยินยอมที่จะถูกตัด</u> <u>สิทธิ์ในการสอบในครั้งนี้</u>

หากมีข้อสงสัย ติดต่อฝ่ายงานจัดสอบ โทร. 094-515-5696 คุณธนพร คำเครือ หรือส่งอีเมล์แจ้งปัญหา มายัง e-mail : nhoi\_kamkrue@hotmail.com

หลังจากที่ผู้สมัครกด ยืนยันส่งแบบคำขอ ไปแล้ว ผู้สมัครสามารถ Login เข้ามาตรวจสอบสถานะเอกสารได้ โปรแกรมจะแสดงหน้าตรวจสอบสถานะเอกสาร ดังนี้

| 1.สถานะการตรวจสอบเอกสารการสมัคร                                                                                       | <ul> <li> <u>X</u> 1.รูปถ่ายขนาด 1 นิ้ว      </li> <li> <u>X</u> 3.สำเนาใบแสดงผลการศึกษา         </li> <li>             sะดับปริญญาตรี(Transcript)      </li> </ul>                                                                                                    |
|----------------------------------------------------------------------------------------------------|----------------------------------------------------------------------------------------------------|
| <b>ผู้สมัครส่งแบบคำขอ รอ Admin ตรวจสอบ</b><br>แจ้งเดือนวันที่ : 2019-12-14 09:43:23                                   | <ul> <li>ส.สำเนาหนังสือรับรองการจบการศึกษา<br/>/สำเนาในปริญญาบัตร</li> <li>5.ใบรับรองแพทย์ตามแบบที่<br/>สุภาายภาพนำบัตกำหนด</li> <li>6.สำเนาบัตรประจำตัวประชาชน</li> <li>7.สำเนาทะเบียนบ้าน</li> </ul>                                                                                                    |
| 2.สถานะการตรวจสอบหลักฐานสลิปใบโอนเงิน<br>ผู้สมัครส่งแบบคำขอ รอ Admin ตรวจสอบ<br>แจ้งเตือนวันที่ : 2019-12-14 09:43:23 | 2.หลักฐานสลิปใบโอนเงิน                                                                                                    |
| แจ้งเลข Track ไปรษณีย์ สกภ.๒                                                                                          | <ul> <li>★ เอกสารไม่ถูกต้อง กรุณาส่งมาไหม่อีกค</li> <li>✓ เอกสารถูกต้อง</li> <li>X</li> <li>X</li></ul> |

| ดรวจสอบสถานะเอกสาร / ท่านส่                                                                                  | ึงแบบคำขอเมื่อวันที่ 13                                                                                                    | -12-2562                                                                                                    |                                                                                                    |
|----------------------------------------------------------------------------------------------------|----------------------------------------------------------------------------------------------------|----------------------------------------------------------------------------------------------------|----------------------------------------------------------------------------------------------------|
| 1.สถานะการตรวจสอบเอกสารก                                                                                     | ารสมัคร                                                                                                    | <ul> <li>1.รูปถ่ายขนาด 1 นิ้ว</li> <li>3.สำเนาใบแสดงผลการเระดับปริณณาตรี(Transcription)</li> </ul>                              | ศึกษา<br>et)                                                                                                    |
| <b>เอกสารไม่ถูกต้อง/ไม่ครบ รอผู้ส</b><br>แจ้งเดือนวันที่ : 2019-12-14 09:45:                                 | <b>มัครส่งช่อมเอกสาร</b><br>55                                                                                                    | 4.สำเนาหนังสือรับรองกา<br>สำเนาใบปริญญาบัตร                                                                                     | ารจบการศึกษา                                                                                                    |
|                                                                                                    |                                                                                                    | <ul> <li>5.ใบรับรองแพทย์ตามแห<br/>สภากายภาพบ่าบัดกำหน</li> </ul>                                                                | บบที่                                                                                                    |
|                                                                                                    |                                                                                                    | 🖌 6.สำเนาบัตรประจำตัวปร                                                                                                    | ะข่าข่น                                                                                                    |
|                                                                                                    |                                                                                                    | 🖌 7.สำเนาทะเบียนบ้าน                                                                                                    |                                                                                                    |
|                                                                                                    |                                                                                                    | ข้อความตอบกลับจาก<br>เอกสารข้อ 4 ไม่ถูกต้อง ก                                                                                   | Admin :<br>ปรุณาส่งใหม่อีกครั้ง                                                                                                |
| 2.สถานะการตรวจสอบหลักฐานเ                                                                                    | สลิปใบโอนเงิน                                                                                                    | 2.หลักฐานสลิปใบโอนเงื                                                                                                    | iu                                                                                                    |
| <b>งู้สมัครส่งแบบคำขอ รอ Admin</b><br>เจ้งเดือนวันที่ : 2019-12-14 09:43:                                    | <b>ตรวจสอบ</b><br>23                                                                                                    |                                                                                                    |                                                                                                    |
| แจ้งเลข Track ไปรษณีย์ สกภ.๒                                                                                 |                                                                                                    | <ul> <li>มอกสารไม่ถูกต้อง กรุณา</li> <li>✓ เอกสารถูกต้อง</li> <li>Ξ รอตรวจสอบเอกสาร</li> </ul>                                  | าส่งมาใหม่อีกครั้ง                                                                                                    |
|                                                                                                    | đi<br>Physi                                                                                                    | ากายภาพบ้าบัด<br>ical Therapy Council                                                                                           |                                                                                                    |
| aunhrusannäiteis i voitenaannajais i voi                                                                     | ระครารสอบสถานจะอกสารชิงรุบัน (ร่ะอยุ                                                                                                    | astreformasselef 465)                                                                                                    |                                                                                                    |
| ขั้นคอนที่ 1                                                                                                 | ขั้นคอนที่ 2                                                                                                    | ขั้นตอนที่ 3                                                                                                    | ອັ້ນຄວນກີ່ 4                                                                                                    |
| ผู้สนัดรดขึ้งแรก หลังเตราะสอบข้อมูลด้วย<br>แก้ไขว่าที่เป็นปัจจุบัน หรือต่นหายอมูลกระ<br>Usename และ Password | เด็วและ ผู้สมัครไข่ทรัสประจำหัว เพื่อไข่ Logis (<br>เพื่อขู้เขา <mark>ปรุ่งราบรุ่</mark> ) ใช่เคราะสอบปัญญาทร่อง<br>ซัดตามสถานะ การสำเนินการ                                                                                                    | (ในการ ผู้สมัครรรบุตวามต่องการในการสอบขั้นพระบ้อน<br>เมื่อกรี่ชาสอบ และของชาวะปันดำรมัดร<br>สอบ("พื่อหล่ายขอดไปโซนเงินและเกรียม | ผู้สมัครส่งหลักฐานสามขึ้อที่กำหนดและส่งไท<br>ครบาทข้อ สามารถลัดตามสถานธรามสีที่หรับข้<br>สอบ จะบจือ Complete หากแอกสารไปสมบูระ |
| 1 ลงหะเรียนและสังหาราชชื่อ                                                                                   | 2.เป็นสุราช                                                                                                    | Sean ภาพเอกสาร) ไปฟร์สมสะ<br>1 เมื่อหวังรางสอบ                                                                                  | รมมร์ การประวัติกรรม<br>1 ส่งหลักฐาน 🛕<br>พยาวกรารไม่สุดต่อง กรุณาตรวจสอบ (                                                    |
| ขั้นคอบที่ 5                                                                                                 | ขั้นคอนการข่าระเงิน                                                                                                    | ขั้นคอนสุดทำย                                                                                                    |                                                                                                    |
| ผู้มีสำหรัดสมเมือกสถานที่ตอบ (คุณที่ที่มี                                                                    | inana Monstinadu                                                                                                    | อินอินส่งแบบค่าขอการสนัครสอบ                                                                                                    | -                                                                                                    |
| <mark>แห่ง)</mark> สภาจะประกาศ รายชื่อและเลขที่นี่<br>หน้าเวบไซต์ สามารถค้มหาลามหาัสประ                      | anau<br>Anau<br>Tiloventraaduu                                                                                                    | *** ท่านส่งแบบคำขอแล้ว ***                                                                                                    |                                                                                                    |
| CONTRACTOR OF THE OWNER.                                                                                     | and the second second se |                                                                                                    |                                                                                                    |

กรณีมีเอกสารที่ไม่ถูกต้อง โปรแกรมจะแสดงการแจ้งเตือนว่า พบเอกสารที่ไม่ถูกต้อง แอคมินจะแจ้งกลับ ทางเมนู <mark>ตรวจสอบสถานะเอกสารนี้</mark>

แอคมินจะเข้าไปตรวจสอบไฟล์เอกสารที่ Upload File เข้ามาหลังจากที่ผู้สมัครกค <mark>ยืนยันส่งแบบคำขอ</mark> มาใน ระบบภายใน 7 วัน หากพบว่าเอกสารไม่ถูกต้อง แอคมินจะทำการแจ้งข้อที่เอกสารไม่ถูกต้อง พร้อมกับระบุข้อความแจ้ง เตือนกลับไป

จากนั้นให้ผู้สมัครกดปุ่ม <mark>แก้ไขไฟล์ Upload</mark> โดยต้องเข้าไป Upload File เอกสารใหม่ <mark>ภายใน 3 วัน</mark> หลังจาก ที่แจ้งแก้ไข

ข้อที่ระบบขึ้นข้อความว่า <mark>ไฟล์ไม่ถูกค้อง กรุณาอัพโหลดไฟล์ใหม่</mark> ให้ผู้สมัครทำการลบไฟล์เก่าออก หรือ เลือกไฟล์ใหม่ Upload ทับไฟล์เก่าได้ เมื่อเลือกไฟล์แล้ว ให้ทำการกดปุ่ม <mark>อัพโหลดไฟล์แก้ไข+ส่งแบบกำขอ</mark>

| * 1.รูปถ่ายขนาด 1 นี้วะ<br>(Width : 2.5cm , Height : 3.5cm , Resolution 300 Pixels/Inch)                                 | คลิกดูรูปที่ upload 🖌                                                                     |
|----------------------------------------------------------------------------------------------------|-------------------------------------------------------------------------------------------|
| *<br>2.หลักฐานสลิปไบโอนเงิน :                                                                                            | คลิกดูรูปที่ upload ✔  * ธนาคารที่ชำระ : ธนาคารกรุงเทพ  * ประเภทการชำระ : ชำระผ่านดู้ ATM |
|                                                                                                    | * รับ/เวลาที่ฝาก/โอน: <u>13/12/2562</u> 00 ▼ : 01 ▼ เ                                     |
| 3.สำเนาใบแสดงผลการศึกษาระดับปริญญาตร์(Transcript)<br>หรือใบอนุญาตประกอบวิชาชีพกายภาพบำบัด :                              | พหมพัวกม กลักอสด                                                                          |
| * 4.ส่าเนาหนังสือรับรองการจบการศึกษา<br>ห <mark>รือ</mark> ส่าเนาใบปริญญาบัตร :<br>ไฟล์ไม่ถูกต้อง กรุณาอัพโหลดไฟล์ใหม่ ! | <mark>เลือกใฟล์</mark> ]ไม่ได้เลือกไฟล์ใด<br>อูลึกดุรูปที่ upload / ลบไฟล์นี้             |
| 5.ใบรับรองแพทย์ตามแบบที่<br>สภากายภาพบำบัดกำหนด :                                                                        | คลิกดูรูปที่ upload 🧹                                                                     |
| *<br>6.สำเนาบัตรประจำตัวประชาชน :                                                                                        | คลิกดูรูปที่ upload 🧹                                                                     |
| *<br>7.สำเนาทะเบียนบ้าน :                                                                                                | คลิกดูรูปที่ upload 🧹                                                                     |
|                                                                                                    | A MuSee Million Mary designmentary                                                        |

เมื่อกดปุ่ม <mark>อัพโหลดไฟล์แก้ไข+ส่งแบบคำขอ</mark> เรียบร้อยแล้ว ระบบจะแสดงหน้าตรวจสอบสถานะเอกสาร เมื่ออัพโหลดไฟล์เอกสารและส่งซ่อมแบบคำขอแล้ว ระบบจะเปลี่ยนแปลงสถานะการดำเนินการ จากนั้นแอดมินจะ ทำการตรวจสอบพร้อมกับแจ้งกลับสถานะเอกสารอีกครั้ง หากมีข้อสงสัย ติดต่อฝ่ายงานจัดสอบ โทร. 094-515-5696 กุณธนพร กำเครือ

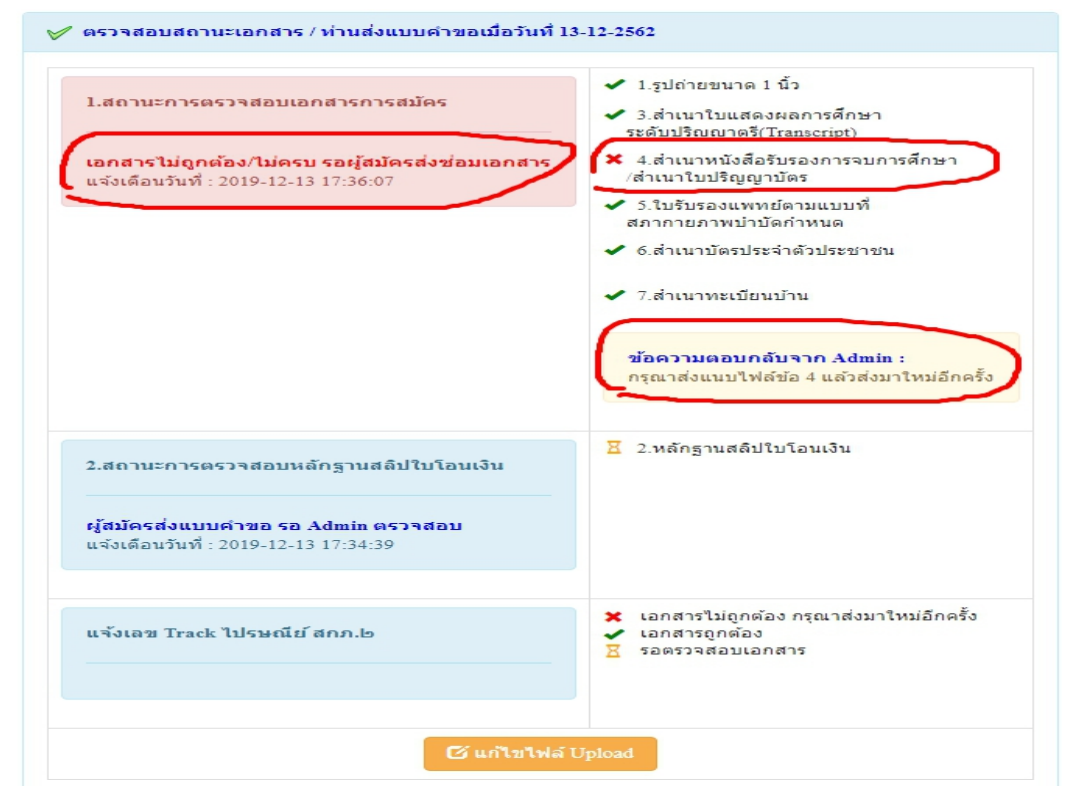

เมื่อแอคมินตรวจสอบไฟล์เอกสารที่ส่งแก้ไขเรียบร้อยแล้ว ระบบจะแสคงหน้า ตรวจสอบสถานะเอกสาร

ข้อ 1. สถานะการตรวจสอบเอกสารการสมัคร

ข้อ 2. สถานะการตรวจสอบหลักฐานสลิปใบโอนเงิน

เอกสารครบ ถูกต้อง เอกสารครบ ถูกต้อง

เมื่อสถานะเอกสารของข้อ 1 และข้อ 2 ถูกต้องทั้ง 2 ข้อ ถือว่าการสมัครสอบออนไลน์เสร็จสิ้นกระบวนการ สมัครสอบ โปรครอประกาศรายชื่อผู้มีสิทธิ์สอบความรู้เพื่อขอขึ้นทะเบียนและรับใบอนุญาตเป็นผู้ประกอบวิชาชีพ กายภาพบำบัค ที่หน้าเว็บไซต์สภากายภาพบำบัค http://164.115.42.51/PTCouncil/

| 1.สถานะการตรวจสอบเอกสารการสมัคร<br>เอกสารครบ ถูกต้อง<br>แจ้งเดือนวันที่ : 2019-12-13 17:39:20 | <ul> <li>1.รูปถ่ายขนาด 1 นิว</li> <li>3.สำเนาใบแสดงผลการศึกษา<br/>ระดับปริญญาตรี(Transcript)</li> <li>4.สำเนาหนังสือรับรองการจบการศึกษา<br/>/สำเนาใบปริญญาบัตร</li> <li>5.ใบรับรองแพทย์ตามแบบที่<br/>สภากายภาพบ้าบัตกำหนด</li> <li>6.สำเนาบัตรประจำตัวประชาชน</li> <li>7.สำเนาทะเบียนบ้าน</li> </ul> |
|-----------------------------------------------------------------------------------------------|----------------------------------------------------------------------------------------------------|
| 2.สถานะการดรวจสอบหลักฐานสลิปใบโอนเงิน<br>                                                     | ✔ 2.หลักฐานสลิปไบโอนเงิน                                                                                                    |
| แจ้งเลข Track ไปรษณีย์ สกภ.๒<br>                                                              | <ul> <li>¥ เอกสารไม่ถูกต้อง กรุณาส่งมาใหม่อีกครั้</li> <li>✓ เอกสารถูกต้อง</li> <li>∑ รอตรวจสอบเอกสาร</li> </ul>                                                                                                    |